Moovance Réglages OnePlus

Oxygen OS 9

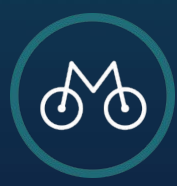

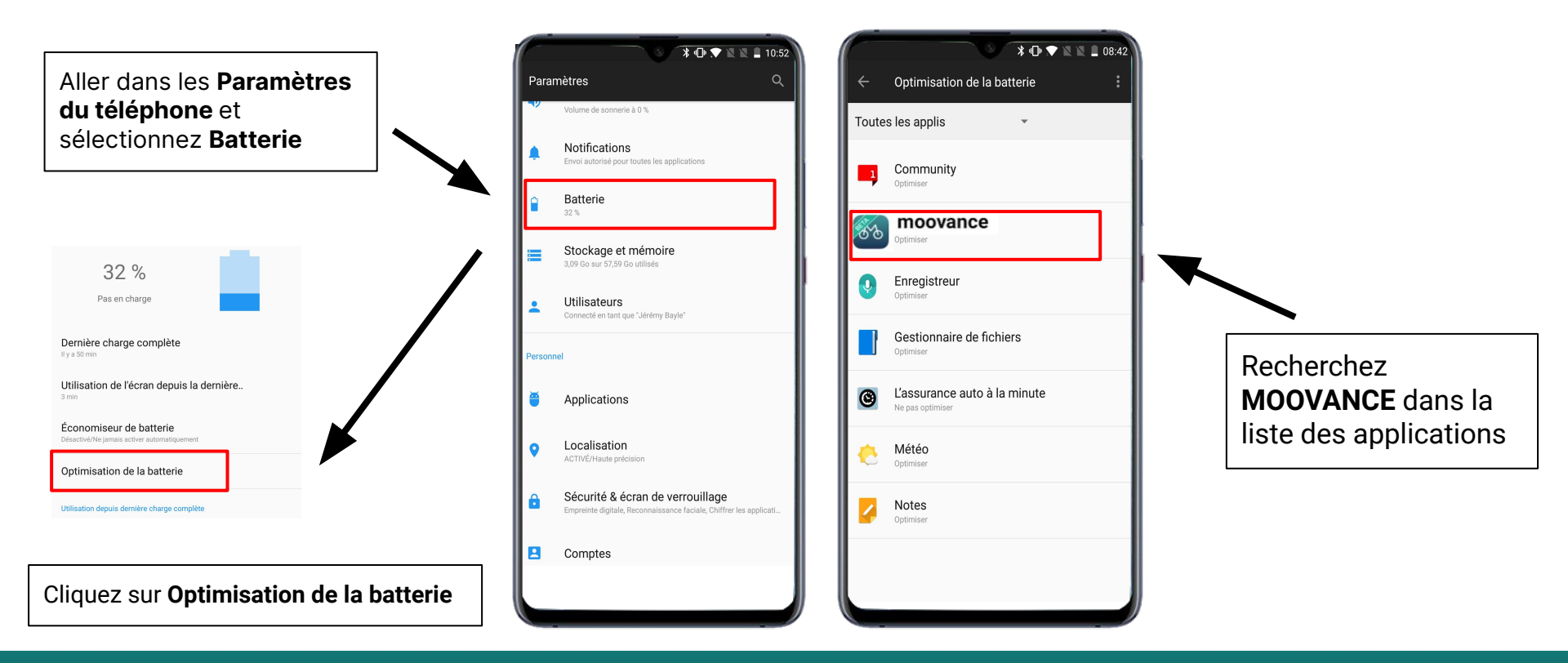

## ETAPE 1 - Trouver Moovance dans les paramètres

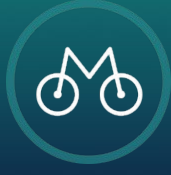

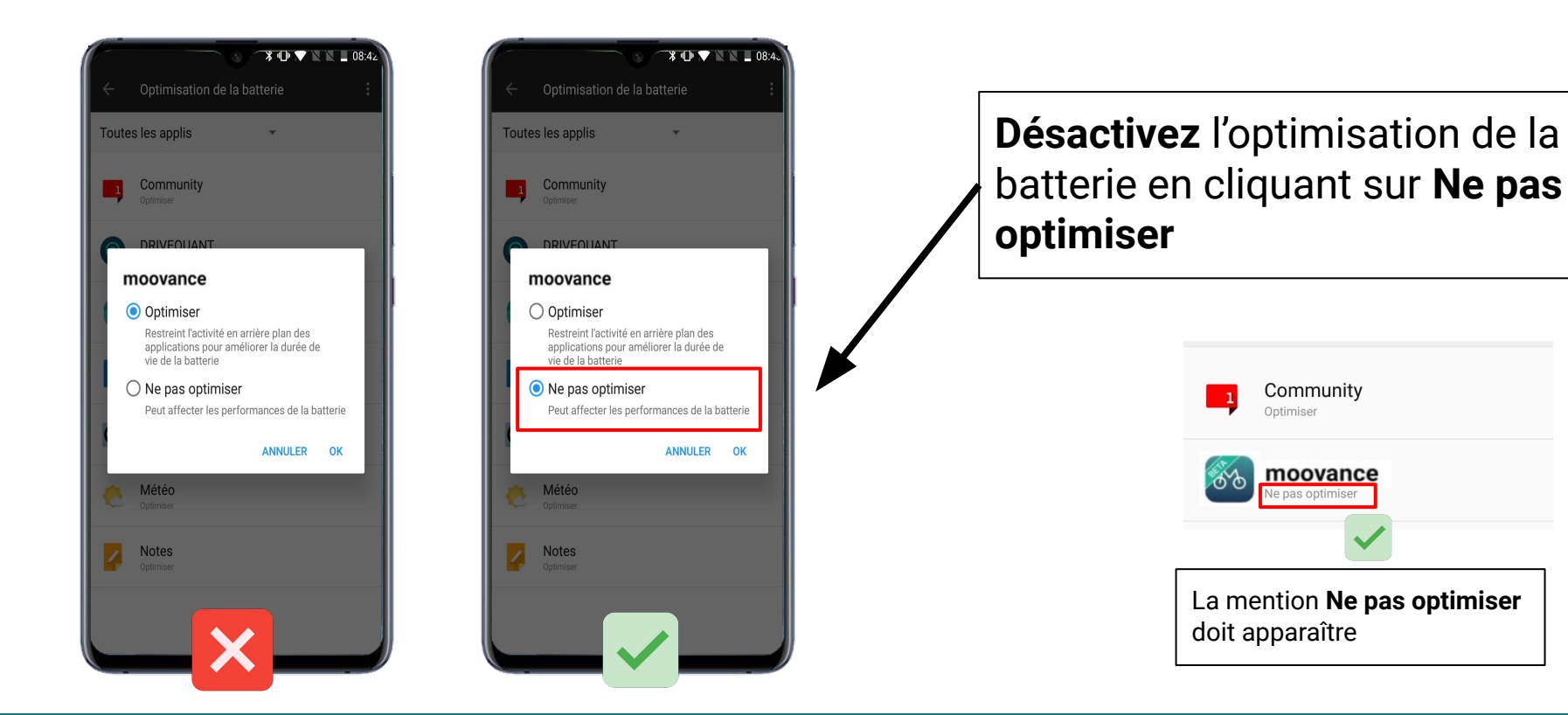

## ETAPE 2 - L'optimisation de la batterie

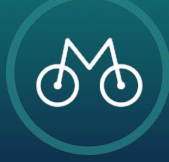

Pour une **utilisation optimale**, vérifier les autorisations accordées à l'application Moovance.

**Paramètres, Applis et notifications,** Afficher les applications et sélectionnez Moovance

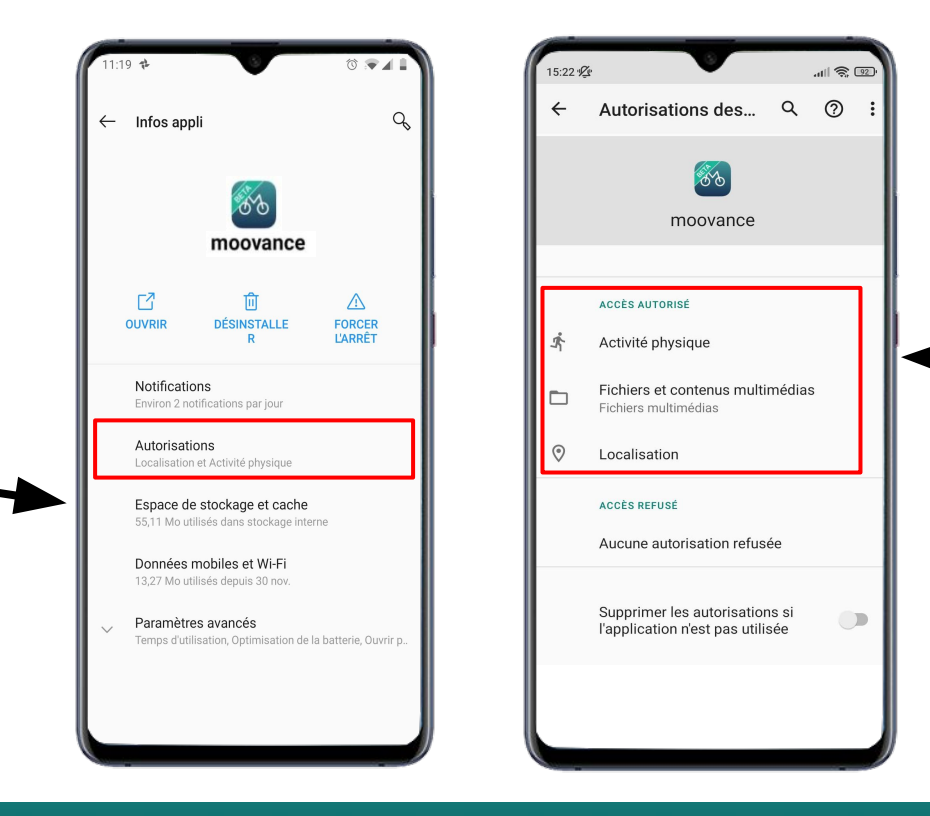

Vérifiez que toutes les autorisations sont accordées

- 1. Localisation
- 2. Activité physique
- 3. Fichiers

## **ETAPE BONUS - Les autorisations nécessaires**

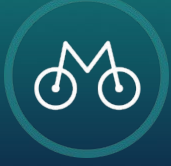

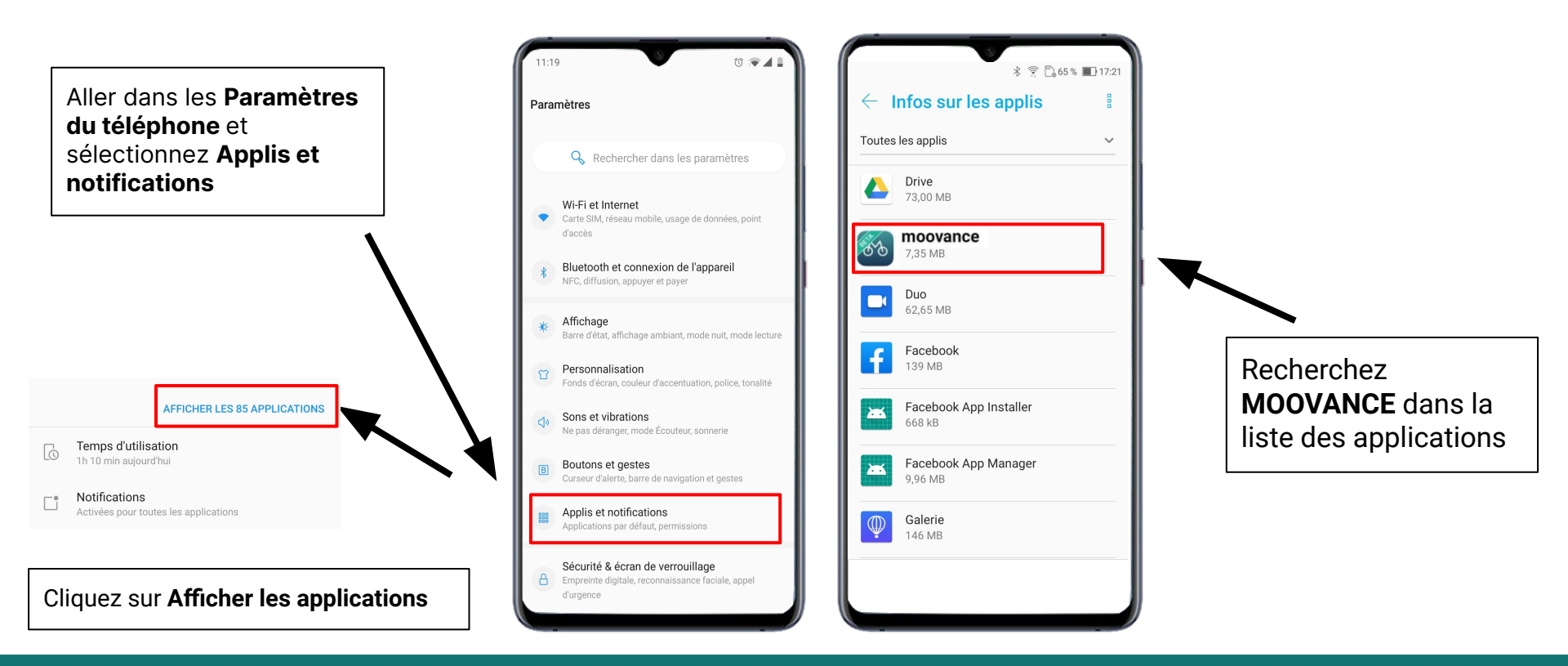

## **ETAPE 1 - Trouver Moovance dans les paramètres**

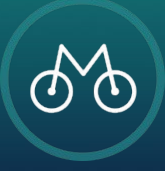